# ハイパーリンク (PDF)

| 1. | 概要          | 2 |
|----|-------------|---|
| 2. | リンク変数オブジェクト | 3 |
| 3. | 画像にリンクを定義する | 5 |

## 1. 概要

Create!Form では、PDF ファイルに URL やファイルなどへのリンク領域を定義することができます。

リンク領域を定義するためのオブジェクトとしては「リンク変数オブジェクト」が用意されて います。

<< 注意 >>

リンク先として指定できる URL やファイルパスで使用できる文字は ASCII のみです。全角 文字等は使用できません。

## 2. リンク変数オブジェクト

リンク変数オブジェクトは、入力データから取得した可変的なデータを元に PDF 帳票上にリン ク領域を生成するオブジェクトです。FormPrint および FormPrintStage 製品では通常のテキ ストとして描画されます。

Form エディタ画面上でリンク変数オブジェクトを帳票上に定義する場合は、オブジェクトツー ルバーにある[リンク変数]アイコンをクリックし、帳票領域上にドラッグ&ドロップして配 置します。

図:[リンク変数]アイコン

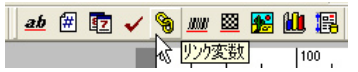

<u>図:リンク変数オブジェクト</u>

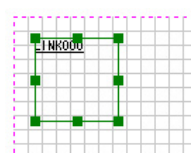

リンク領域はテキストとして描画されます。

そのため、プロパティ画面の[属性]タブでは、フォントや文字間隔といったテキストデータ としての設定を行うことができます。

図:プロパティ - 属性

| リンクる | <b>敖</b>             |        |        |        |            | ×     |
|------|----------------------|--------|--------|--------|------------|-------|
| わジ   | :小番号: 001            |        | 記述: 🔽  | ink    |            |       |
| 変数4  | S: LINKO             | 00     |        |        |            |       |
|      |                      |        |        |        | <b>V</b>   | 小数点一桁 |
| 属性   | 体裁   重               | 記合わせ!  | 位置     |        |            |       |
| フォン  | <mark>∹Tan</mark> MS | 明朝     |        | ▼ □ 太字 | サンフル文字:    |       |
| 77   | *:                   | 10.000 | 色:     | 選択     | _ AaBbCcYy | Zz123 |
| 文字   | 間隔:                  | 0.000  | 位置合わせ: | 左      | • E        | •     |
|      |                      |        |        |        |            |       |
|      |                      |        |        |        |            |       |
|      |                      |        |        |        | _          |       |
|      |                      |        | 適用     | OK     |            | キャンセル |

[フォント][サイズ][文字間隔][色][位置合わせ]の設定内容については、Designマネージャのメニュー[ヘルプ]-[オンラインマニュアル]から「3. 機能リファレンス」-「3.3 フォームオブジェクト」-「固定テキスト/テキスト変数」をご覧ください。

リンク領域をどのように帳票上に表現するかの設定はプロパティ画面の[体裁]タブで指定します。

#### 図: プロパティ - 体裁

| 属性 体裁  | 浅  重ね合わせ   位置  | 1         |    |  |  |  |  |
|--------|----------------|-----------|----|--|--|--|--|
| ▼ 領域を  | ぎテキストサイス1こ合わせる | □ テキスト非表示 | :  |  |  |  |  |
| ✓ 枠の表示 |                |           |    |  |  |  |  |
| 線種:    |                | - 💌 色:    | 選択 |  |  |  |  |
| 線幅:    | 1.000 +        |           |    |  |  |  |  |

ここでは以下の項目を設定することができます。

#### [領域をテキストサイズに合わせる]

マッピングされたテキストデータの文字列長に合わせてリンク領域を調整します。つまり、 オブジェクトの定義サイズに関わらずテキスト部分のみにリンクが定義されるようになり ます。

#### [テキスト非表示]

マッピングされた URL などのテキストデータを表示せず、PDF 上にリンク領域だけを定義します。

### [枠の表示]

チェックを有効にするとリンク領域の外周を枠線で囲みます。

[線種]

[線幅]

[色]

枠線のスタイルを指定します。使用可能な線種などの設定内容については、Design マネージャのメニュー [ヘルプ]-[オンラインマニュアル]から「3. 機能リファレンス」-「3.3 フォームオブジェクト」-「固定テキスト/テキスト変数」をご覧ください。

## 3. 画像にリンクを定義する

リンク変数は URL などのテキストデータにリンク領域を定義しますが、他のオブジェクトと組 み合わせることで画像などテキスト以外の描画データに対してもリンク領域を定義することが できます。

<u>図:画像上のリンク</u>

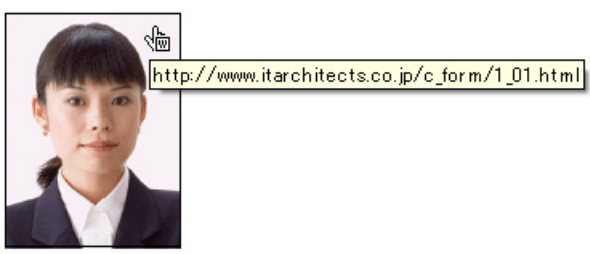

画像上にリンクを定義する場合は、以下の手順で定義を行います。

- 1. リンク変数オブジェクトを配置
- 2. リンク変数の[テキスト非表示]を有効にする
- 3. 同じ位置にイメージオブジェクトを配置